## Windows 7 KMS 校外啟動說明

- 1. 開啟瀏覽器輸入網址:<u>http://mskms.yzu.edu.tw</u>
- 2. 請輸入 Portal 帳號及密碼
- 3. 請按 OK 登入

| http://mskms.yzu.edu.tw/    |                        |
|-----------------------------|------------------------|
| 元智大學                        |                        |
| Welcome to YZU ,Microsoft K | Cey Management Service |
| Login                       |                        |
| Username: s954321           |                        |
| Password :                  |                        |
| ЗОК                         |                        |
| Network Status :            |                        |
| 👰 🦃                         | •••ו••                 |
|                             | 右鍵 『另存目標』 至桌面上         |

| 🔆 🏵 🦉 http://mskms.yzu.edu.tw/Login.asp |                                                   |              | KMS 認證 × |
|-----------------------------------------|---------------------------------------------------|--------------|----------|
| 電え智大學                                   |                                                   |              |          |
| Welcome to YZU, N                       | licrosoft Key Manager                             | nent Service |          |
| Status FAQ                              |                                                   |              |          |
| PDF<br>人<br>Windows 7 校外<br>敗動教學        | 開啟連結(O)<br>新索引標籤中開啟違結(W)<br>新視窗開啟連結(N)<br>另存目標(A) |              |          |
| Network Status :                        | 列印目標(P)<br>顯示圖片(H)<br>另存圖片(S)                     |              |          |
| <b>1</b>                                | 用電子郵件傳透圖片(E)<br>列印圖片(I)<br>到 [我的圖片](G)<br>設成習晷(G) | 2            |          |
| s927761's Computer                      | et m                                              | S.YZU.EDU.TW |          |

5. 將下載後的檔案(Windows7Act.exe)點選滑鼠右鍵 0 『以系統管理員身分執行』

| NBN(0)         5           Asstatization (n)         6           Asstatization (n)         6           Attinue (n)         6           Attinue (n)         6           Attinu |                                     |
|----------------------------------------------------------------------------------------------------|-------------------------------------|
|                                                                                                    | ■ ⑦ ? • Pa = 40 ±+*0952<br>2012/204 |

## 6. 如畫面出現以下視窗請點選是(Y),沒有請忽略此步驟

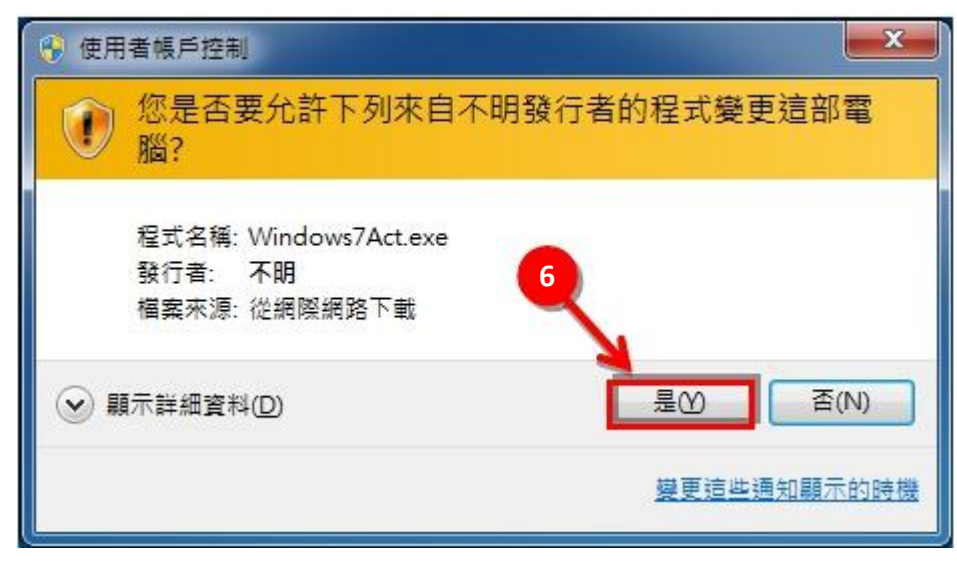

7. 接著畫面會出下:『金鑰管理服務電腦名稱已成功設定為 mskms.yzu.edu.tw』並按下確定

| C (Windows/systemsz/cmidlexe                     |                                                                                                    |
|--------------------------------------------------|----------------------------------------------------------------------------------------------------|
| ( Wzerz\YZU\Dezktop)zlagr −zkaz azkaz,yna.edu.tv | Windows Script Host                                                                                              |
| Windows Strat Host                               | 金鑰管理服務電腦名稱已成功設定為 mskms.yzu.edu.tw •                                                                              |
| HZ                                               | 確定                                                                                                    |
|                                                  |                                                                                                    |
|                                                  | and the second second second second second second second second second second second second second second second |
|                                                  |                                                                                                    |
|                                                  |                                                                                                    |
|                                                  |                                                                                                    |

8. 接著畫面會出現:『產品已經成功啟動』

| 23 CWWndowduysten82/cmdeee<br>Ci∿Seers¥720 Nesktop)slagp −slans askas.yzw.eda.<br>Ci∿Seers¥720 Nesktop)slagp −ate       | tu V                                                                                                    | indows Script Host                                                                                                    |
|----------------------------------------------------------------------------------------------------|----------------------------------------------------------------------------------------------------|----------------------------------------------------------------------------------------------------|
| Windows Sorpt Host<br>置電影用 Windows(%) 7, Enterprise extend<br>[se2ee509-11:54-41c0-ach7-664650168015)<br>適相已成功能用。<br>種面 |                                                                                                    | 正在歐用 Windows(R) 7, Enterprise edition<br>(ae2ee509-1b34-41c0-acb7-6d4650168915<br>產品已成功歐用。                                                                                                    |
|                                                                                                    | Non-second second second second second second second second second second second second second second second se | - Hereita - Hereita - Here |
|                                                                                                    |                                                                                                    |                                                                                                    |
|                                                                                                    |                                                                                                    |                                                                                                    |

恭喜您完成 Windows 7 KMS 認證!!**( 如無法認證請續下一頁 )↓↓↓** 

## Windows 7 常見無法啟動解決方法

1.請先確認系統時間是否為當天日期

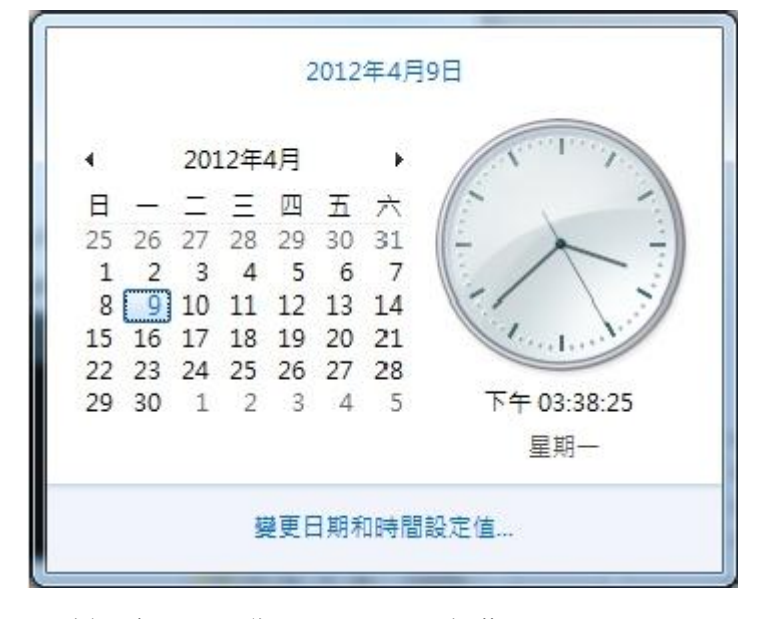

2.確認時區是否為(UTC+08:00)台北

| 計 日期和時間 X                              |
|----------------------------------------|
| 日期和時間其他時鐘網際網路時間                        |
| 日期:<br>2012年4月9日<br>時間:<br>下午 03:38:48 |
| 時區<br>(UTC+08:00) 台北                   |
| 變更時區(Z)<br>此時區不實施日光節約時間。               |
| <u>線上取得其他時區資訊</u><br>如何設定時鐘和時區?        |
| <b>確定 取消</b> 套用(A)                     |

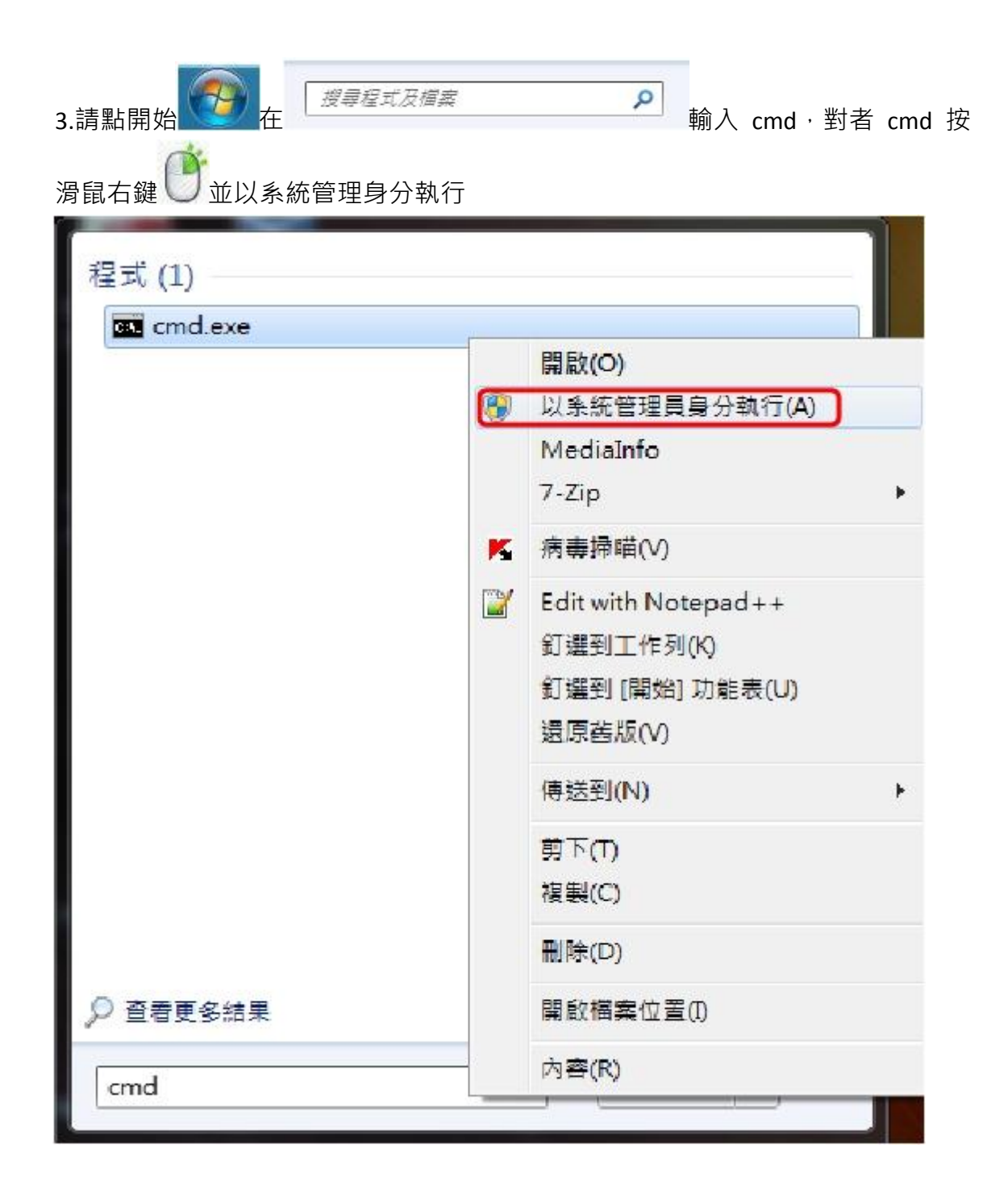

4.請在 ▲ 系統管理員: C:\Windows\System32\cmd.exe 視窗中 輸入: cscript c:\windows\system32\slmgr.vbs -skms mskms.yzu.edu.tw 按下 ENTER

等待數秒畫面出現 (金鑰管理服務電腦名稱已成功設定為 mskms.yzu.edu.tw)

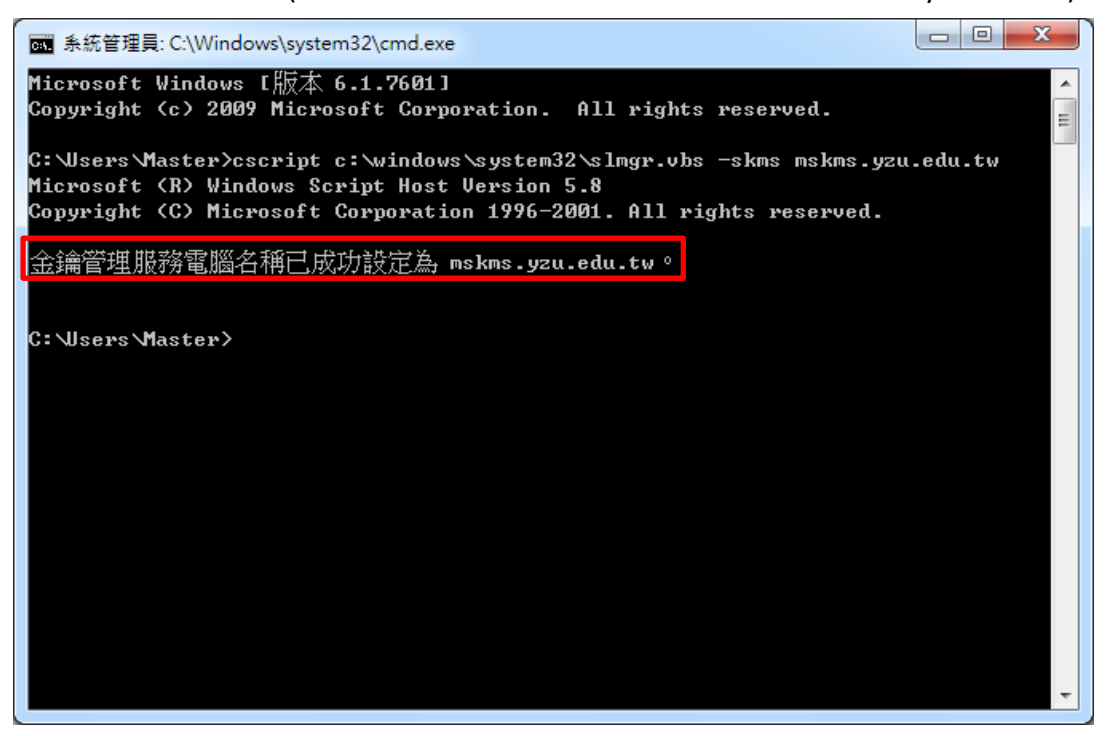

5.接著輸入 cscript c:\windows\system32\slmgr.vbs -ato 按下 ENTER 等待數秒畫面出現產品已成功啟用

■ 系統管理員: C:\Windows\system32\cmd.exe Microsoft Windows [版本 6.1.7601] \* Copyright (c) 2009 Microsoft Corporation. All rights reserved. Ξ C:\Users\Master>cscript c:\windows\system32\slmgr.vbs -skms mskms.yzu.edu.tw Microsoft (R) Windows Script Host Version 5.8 Copyright (C) Microsoft Corporation 1996-2001. All rights reserved. 金鑰管理服務電腦名稱已成功設定為 mskms.yzu.edu.tw。 C:\Users\Master>cscript c:\windows\system32\slmgr.vbs -ato Microsoft (R) Windows Script Host Version 5.8 Copyright (C) Microsoft Corporation 1996-2001. All rights reserved. 正在啟用 Windows(R) 7, Enterprise edition (ae2ee509-1b34-41c0-acb7-6d4650168915) 產品已成功啟用。 C:\Users\Master>

恭喜您完成 Windows 7 KMS 認證!!